How to update a researcher profile with...

## Scopus

Researcher profiles in SCOPUS are created automatically once articles appear in Scopus. Profiles can't be created again but you can request changes to your profile.

×

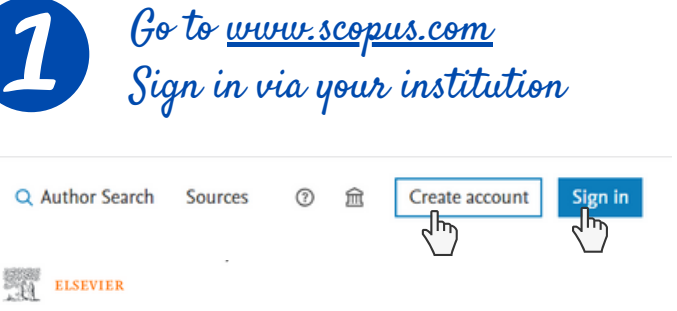

| ELSEVIER                           | ~ | ELSEVIER                                                                                                 | ELSEVIER                                                                  |                                           |                                                                                                    |           |
|------------------------------------|---|----------------------------------------------------------------------------------------------------|---------------------------------------------------------------------------|-------------------------------------------|----------------------------------------------------------------------------------------------------|-----------|
| Let Boothing                       |   | Find your institution                                                                                    | Access through your institution                                           | UPAB Universitat Autónoma<br>de Barcelona |                                                                                                    | kiona -   |
| Welcome                            |   | Enter your email or institution name to continue                                                         |                                                                           |                                           |                                                                                                    |           |
| rour email to continue with Scopus |   | Institutional name<br>Universitat Autonòma de Barcelonal                                                 | 逾                                                                         |                                           | Inicia sesión                                                                                                    |           |
|                                    | _ | Universitat de Barcelona (Autonomous University of<br>Barcelona)<br>Universitat de Barcelona)            | Universitat Autònoma de Barcelona (Autonomous<br>University of Barcelona) |                                           | South account with a south account of the south account of the south of the south of the so |           |
| Continue                           |   | Fundación Universitaria San Pablo CEU (Abat Oliba University<br>of Barcelona)                            | Remember institution with 🏛 SeamlessAccess                                |                                           | Canales de comunicación Canal TIC<br>♥ ©<br>Centre d'Assistencia I Suport - CAS                                                                                                    |           |
| gn in via your institution         | 1 | Can't find your institution? Refine your search.<br>Use dity or country name to narrow down the results. | Learn more about SeamlessAccess                                           |                                           | Sign in u                                                                                                    | with your |
| (h)                                |   | Continue                                                                                                 | <b><u><u>a</u></u></b> Access through Universitat Autònoma de             |                                           | NJU and                                                                                                    | password  |

Check your researcher profile and edit it

| Q Author :                      | Search Sources 💿 🖻                                       | Scopus Preview                                                                               |                                                                                                    | Author SearchQ                                                                                                    | Sources | 0 | Ê | M |
|---------------------------------|----------------------------------------------------------|----------------------------------------------------------------------------------------------|----------------------------------------------------------------------------------------------------|----------------------------------------------------------------------------------------------------|---------|---|---|---|
| profile!                        | ML Quark.cs<br>View my author profile<br>My Scopus Preve | It's very important<br>to link your profile—<br>to ORCID                                     | This author profile is generated by Scopea Learn more  Surname1 Surname2, Name  O Universitat Authorsma de Barcelona, Cerdanyola del Valles, Spain  O Connect to ORCID  Context to ORCID  Context to ORCID  Conte | thes 🕒 Export to SciVal                                                                                                    |         |   |   |   |
| > all indexed<br>e it — all for | My Elsevier<br>Privacy center ⊅<br>Elsevier account      | Metrics overview<br>110<br>Documents by author<br>6457<br>Citations by <b>4922</b> documents | Document & citation trends                                                                                                    | Most contributed Topics 2017–2021 ()<br>Bioremediation; Noccase Caerulescen; Arabidopsis Halleri<br>2.documenti<br>Phytoaldenghanes; Arabidopsis; Graminacenous Plant<br><u>1.documenti</u><br>Acid Solis; Aluminum; Taferance |         |   |   |   |
| cings and                       | Sign out 🗗                                               | 46<br>h-indec View h-graph                                                                   | 1994 Decuments Clusters 2023                                                                                                    | Ldocument<br>View all Topics                                                                                                    |         |   |   |   |

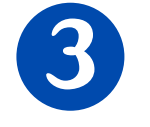

Sign

Check the different fields

Author Feedback Wizard

| ← Back to author profile                         | Review profile details for                                                                                                    | k Wizard 🔘                                                                                                    |                                                                                 |                                                           |                                                                                  |                                                        |             |
|--------------------------------------------------|----------------------------------------------------------------------------------------------------|----------------------------------------------------------------------------------------------------|---------------------------------------------------------------------------------|-----------------------------------------------------------|----------------------------------------------------------------------------------|--------------------------------------------------------|-------------|
|                                                  | Cognom1 Cognom2, No                                                                                                    | m                                                                                                    |                                                                                 |                                                           |                                                                                  |                                                        |             |
| , Author details                                 | Author details                                                                                                    |                                                                                                    |                                                                                 | 01 +                                                      | <u>^</u>                                                                         | ,                                                      | +           |
| Documents<br>Preprints<br>Awarded erants         | Preferred Name                                                                                                    | Current affiliation<br>Universitat Autònoma de Barcelona                                                                               | $\overline{\mathbf{v}}$                                                         | Select p<br>affiliatu                                     | referred na<br>on from the                                                       | ne and c<br>dropdou                                    | urrenl<br>m |
| transfe Brans                                    | 110 Documents                                                                                                    |                                                                                                    |                                                                                 | 00                                                        | ^                                                                                | 1                                                      |             |
|                                                  | Review and remove any documents that do not belong                                                                                                    | g to this profile                                                                                                    |                                                                                 | Sort by Year (newe                                        | st) 🗸                                                                            |                                                        |             |
|                                                  | Document title                                                                                                    |                                                                                                    | Authors                                                                         | Source                                                    | Year                                                                             |                                                        |             |
|                                                  | Evolution of salt tolerance in Arabidopsis thaliana on tolerance to saline calcareous soils                                                                                                    | siliceous soils does not confer                                                                                                    | Barceló, J., Pérez-Martín,<br>L., Busoms, S.,Almira,<br>M.J., Poschenrieder, C. | in, Plant and Soil 2022<br>a, 476(1-2), pp. 455-<br>. 475 |                                                                                  |                                                        |             |
| You can remove wrongly /<br>attributed documents | Luxury zinc supply acts as antiaging agent and enhan<br>thaliana<br>X Remove from profile                                                                                                    | ices reproductive fitness in Arabidopsis                                                                                               | Barceló, J., Cabot, C.,<br>Sibole, J.V.,<br>Poschenrieder, C.                   | Plant Science<br>304                                      | 2021                                                                             |                                                        |             |
| and search for missing 🦳<br>documents            | Are any documents missing ? Search for mi                                                                                                    | issing documents on Scopus                                                                                                    | Though boundary                                                                 | _                                                         |                                                                                  |                                                        |             |
|                                                  | Search for a missing document<br>Peace be avain that some documents might not be in Scopes at the moment and therefore<br>You're using Scopes Preview and can view only 30 documents per search. You may have full<br>Search address<br>All Prefis | will not be shown.<br>access Scopus and all its documents and features through your institution. C<br>meets.*                          | Deck your institution's access to Scopus.                                       | ×                                                         |                                                                                  |                                                        |             |
|                                                  |                                                                                                    |                                                                                                    | Cancel                                                                          | sarch                                                     |                                                                                  |                                                        |             |
|                                                  | and any property con-                                                                                                    | Search for a missing document                                                                                                    |                                                                                 |                                                           |                                                                                  |                                                        | ×           |
|                                                  |                                                                                                    | sect the document that belong to initial sectors are refine your search terms.                                                         |                                                                                 |                                                           | Sort by Year (newest)                                                            | -                                                      |             |
|                                                  |                                                                                                    | December tile Querett tile Querett tile Querett tils Querett tils Querett tils Querett vildstasse and mysloprentidase + Add to profile |                                                                                 | Aut                                                       | thors                                                                            | Source                                                 | Year        |
|                                                  |                                                                                                    |                                                                                                    |                                                                                 | ell the release and Pen                                   | eira, G.S., Perceborn, I., Mendes, S.,<br>opes, B.R.P., Toledo, K.A.             | Brazilian Journal of Biology<br>84                     | 2024        |
|                                                  |                                                                                                    | Enhanced 4-chlorophenol Degradation under Visible and So<br>+ Add to profile                                                           | olar Radiation through TiO <sub>2</sub> /g-C <sub>2</sub> N <sub>4</sub> Z-Sch  | eme Heterojunction Rod<br>R                               | drigues, K.F., Moraes, N.P., Dos Santos, A.S.,<br>odrigues, L.A., Brunelli, D.D. | Biointerface Research in<br>Applied Chemistry<br>13(3) | 2023        |
|                                                  |                                                                                                    | A Comprehensive Exploration of Languages for Parallel Con<br>+ Add to profile                                                          | sputing                                                                         | Cio<br>N                                                  | cozzi, F., Addazi, L., Asadollah, S.A.,<br>fasud, A.N., Mubeen, S.               | ACM Computing Surveys<br>55(2)                         | 2023        |

#### You can also search by "Authors" in the database and choose the preferred name

Start exploring

In the results list, each record links to the appropriate researcher profile. If you find variants of your name in different records you can unify them : select them and click on "Request to merge authors".

Detect variants

name and merge

them

| Limit to Exclude                                                     |                |   | <ul> <li>Show documents</li> <li>View</li> </ul>                                                                 | citation overview | Request to merge author: Save to author list |           |                   |
|----------------------------------------------------------------------|----------------|---|----------------------------------------------------------------------------------------------------|-------------------|----------------------------------------------|-----------|-------------------|
| Affiliation                                                          | ^              |   | Author                                                                                                    | Documents         | trieder Athliation                           | City      | Country/Territory |
| Universitat Autònoma de<br>Barcelona                                 | (3) >          | 1 | Barceló, Juan<br>Barceló, J.<br>Barcel, B.<br>Barceló, J.                                                        | 108               | 45 Universitat Autônoma de Barcelona         | Barcelona | Spain             |
| Universitat de les Illes<br>Balears                                  | (2) >          | ۰ | View last title 🗸                                                                                                |                   |                                              |           |                   |
| UAB<br>Universidad<br>Complutense de Madrid,<br>Facultad de Farmacia | (1) ><br>(1) > | 2 | Barceló Álvarez, Juan Antonio<br>Barceló, Joan A.<br>Barceló, Juan<br>Antonio Barcelo, Juan<br>View last title ~ | 44                | 8 Universitat Autònoma de Barcelona          | Barcelona | Spain             |
| City Barcelona Palma                                                 | (3) ><br>(2) > | 3 | Barceló, Juan<br>Barceló, J.<br>Barceló, J.<br>BARCELÓ, J.                                                       | 12                | 10 Universitat Autònoma de Barcelona         | Barcelona | Spain             |
| Madrid                                                               | (1) >          |   | View last title $\backsim$                                                                                       |                   |                                              |           |                   |

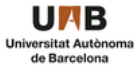

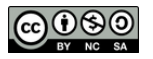

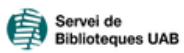

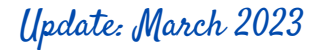

## Scopus®

# What would a complete researcher profile look like?

| Current ins                    | Preferred n<br>(Jariants no<br>stitutional affiliat<br>(Wilistion hist                                                                                                    | ame<br>rme<br>tion | Surname1 Science • Earth and Planetary Sciences • Chemistry • Pharmacology, Toxicology and Pharmaceutics • Medicine • Chemical Engineering • Psychology • Mathematics • Computer Science • Decision Sciences • Immunology and Microbiology • Neuroscience                                                                                                    |                                                                                                    |                                                   |  |  |
|--------------------------------|----------------------------------------------------------------------------------------------------|--------------------|----------------------------------------------------------------------------------------------------|----------------------------------------------------------------------------------------------------|---------------------------------------------------|--|--|
|                                | Аргишин шэй                                                                                                    | sny                |                                                                                                    |                                                                                                    |                                                   |  |  |
|                                | Expertise subje                                                                                                    | cts                |                                                                                                    |                                                                                                    |                                                   |  |  |
|                                | Profile identij                                                                                                    | fier               | 図 0000000000 ① (1) <u>https://orcid.org/0000-0000-0000-</u>                                                                                                    | Linked ORCAD       tches               Export to SciVal                                                                                                    |                                                   |  |  |
| Bibliometric indicators        | Metrics overview<br>110<br>Documents by author<br>6457<br>Citations by 4922 documents<br>46<br><i>h</i> -index: View <i>h</i> -graph                                                                |                    | Document & citation trends                                                                                                    | Most contributed Topics 2017–20<br>Bioremediation; Noccaea Caerulescens; Arr<br>Halleri<br>2 documents<br>Phytosiderophores; Arabidopsis; Graminac<br>1 document<br>Acid Soils; Aluminum; Tolerance<br>1 document<br>View all Topics | 21 🕡<br>abidopsis<br>eous Plant                   |  |  |
| Set a<br>when<br>rece<br>citat | <ul> <li>&gt; View list in search results for</li> <li>&gt; View references</li> <li>Set document alert</li> <li>alerts by email</li> <li>n an article</li> <li>ives a new</li> <li>tion</li> </ul> | ormat              | Export all Add all to list Sort results by citation<br>author or title of the<br>Review<br>Fast root growth responses, root exudates, and internal detoxificati<br>clues to the mechanisms of aluminium toxicity and resistance: A re<br>Barceló, J., Poschenrieder, C.<br>Environmental and Experimental Botany, 2002, 48(1), pp. 75–92<br>Show abstract Consultation View at Publisher Related of<br>Article • Open access<br>The role of root exudates in aluminium resistance and silicon-induc<br>amelioration of aluminium toxicity in three varieties of maize (Zea:<br>L.)<br>Kidd, P.S., Llugany, M., Poschenrieder, C., Gunsé, B., Barceló, J. | ns, data,<br>publication<br>on as<br>view<br>documents<br>ced<br>mays                                                                                                    | (highest)<br>730<br>Citations<br>342<br>Citations |  |  |
|                                |                                                                                                    | opus indexed publi | Journal of Experimental Botany, 2001, 52(359), pp. 1339–1352<br>Show abstract V Consulta'l View at Publisher A Related of<br>Article<br>A glance into aluminum toxicity and resistance in plants<br>Poschenrieder, C., Gunsé, B., Corrales, I., Barceló, J.<br>Science of the Total Environment, 2008, 400(1-3), pp. 356–368<br>Show abstract V Consulta'l View at Publisher Related docu<br>Article                                                                                                    | documents                                                                                                    | 310<br>Citations                                  |  |  |
|                                |                                                                                                    | List of Scu        | Trace element behaviour at the root-soil interface: Implications in phytoremediation<br>Kidd, P., Barceló, J., Bernal, M.P.,Clemente, R., Monterroso, C.<br>Environmental and Experimental Botany, 2009, 67(1), pp. 243–259<br>Show abstract V Consultat N View at Publisher Related docu<br>Review<br>Can metals defend plants against biotic stress?                                                                                                    | iments                                                                                                    | 286<br>Citations                                  |  |  |
|                                |                                                                                                    |                    | Can metais uerenu pianus against biolic stress?<br>Poschenrieder, C., Toirà, R., Barceló, J.                                                                                                    |                                                                                                    | 204<br>Citations                                  |  |  |

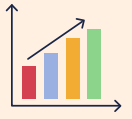

### Take advantage from Scopus potential metrics

Trends in Plant Science, 2006, 11(6), pp. 288-295

Show abstract 🗸 Related documents

Consult your most contributed topics

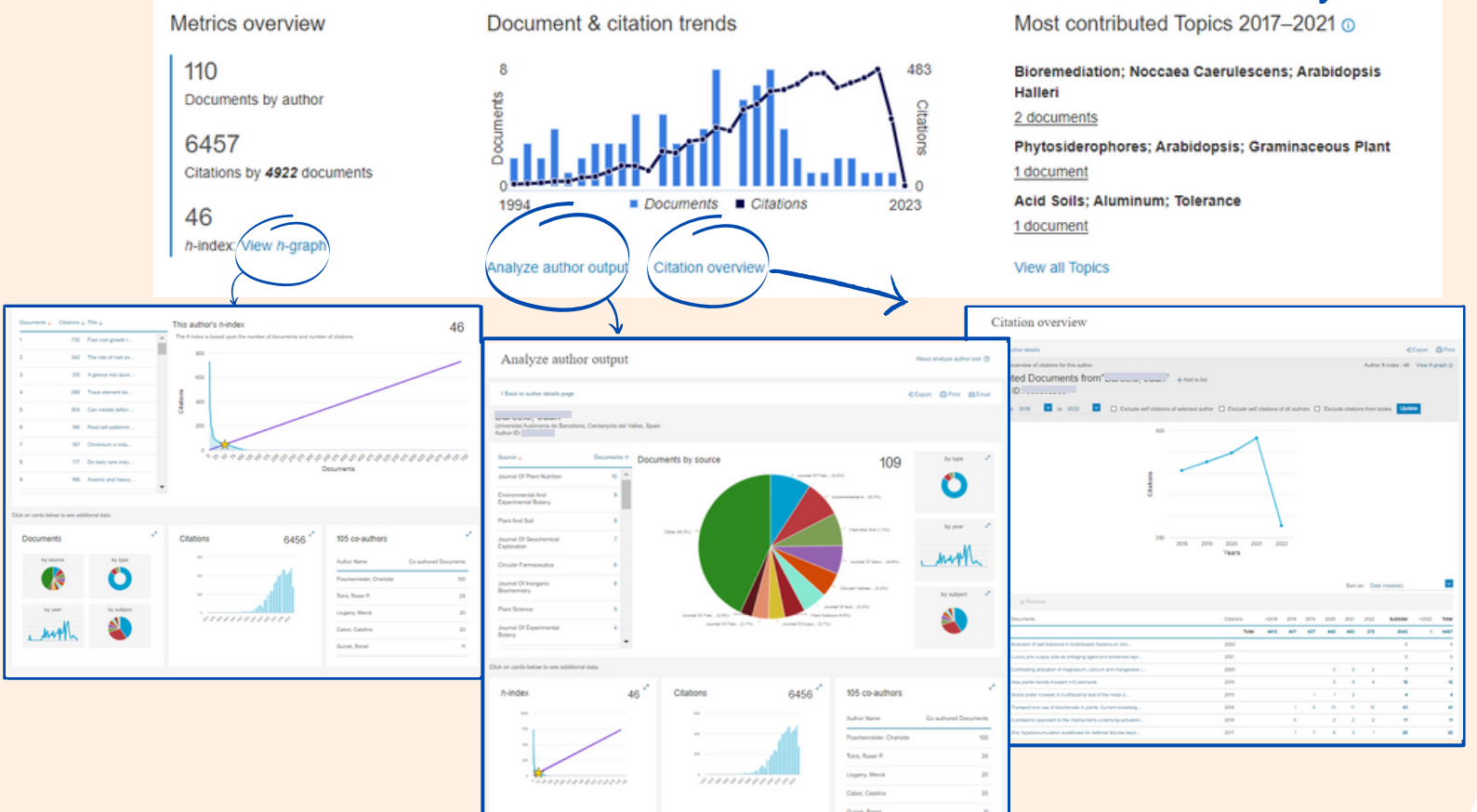

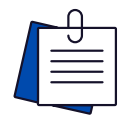

### RECOMMENDATIONS

works always in the same way.

 $\mathcal{G}$  Keep your profile updated. Automatic updates could import publications by other authors. Avoid it in case of common names.

Q To avoid duplicates in your profile, choose a unique name and sign your

UMB

Universitat Autònoma de Barcelona

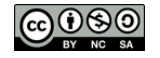

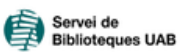

Update: March 2023